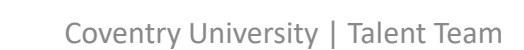

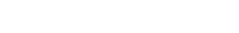

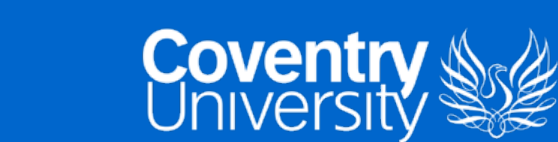

**Step 1.** <u>Click Here</u> and complete the details using your university email address, followed by the **Sign up** button.

**Step 2.** You will then receive a confirmation email to verify your account.

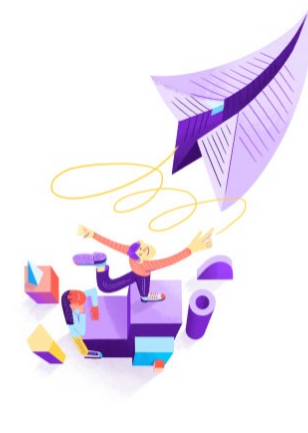

**Talent** 

Team

Check your email to confirm your account.

| 💦 aula                                                                                                    |  |  |  |
|----------------------------------------------------------------------------------------------------|--|--|--|
| To sign up for Aula, just click the button below.<br>Sign up for Aula<br>Note: The verification link can only be used once.<br>Cheers,<br>The Aula Team. |  |  |  |
| iOS ANDROID BLOG GET IN TOUCH<br>Aula Education Itd.                                                                                                    |  |  |  |

E-Xplore the Globe: How do I sign up?

Sign up for "E-Xplore the Globe":

Enter your last name

Enter your email address

Enter your first name

By clicking "Sign up", you confirm that you are 18 years or older and agree to Coventry's T&Cs.

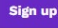

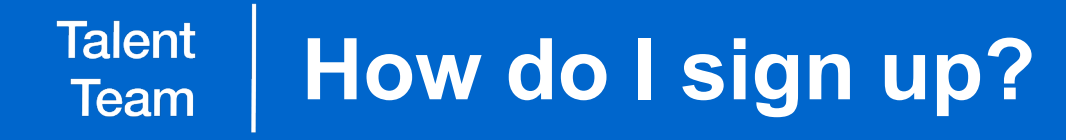

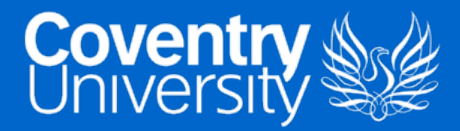

**Step 3.** Once you have clicked sign up, your account will be validated.

**Step 4.** You will then receive an additional email to your registered email address.

By clicking into **Sign in to Aula** or inputting the code included in the email, it will give you full access to the E-Xplore The Globe page.

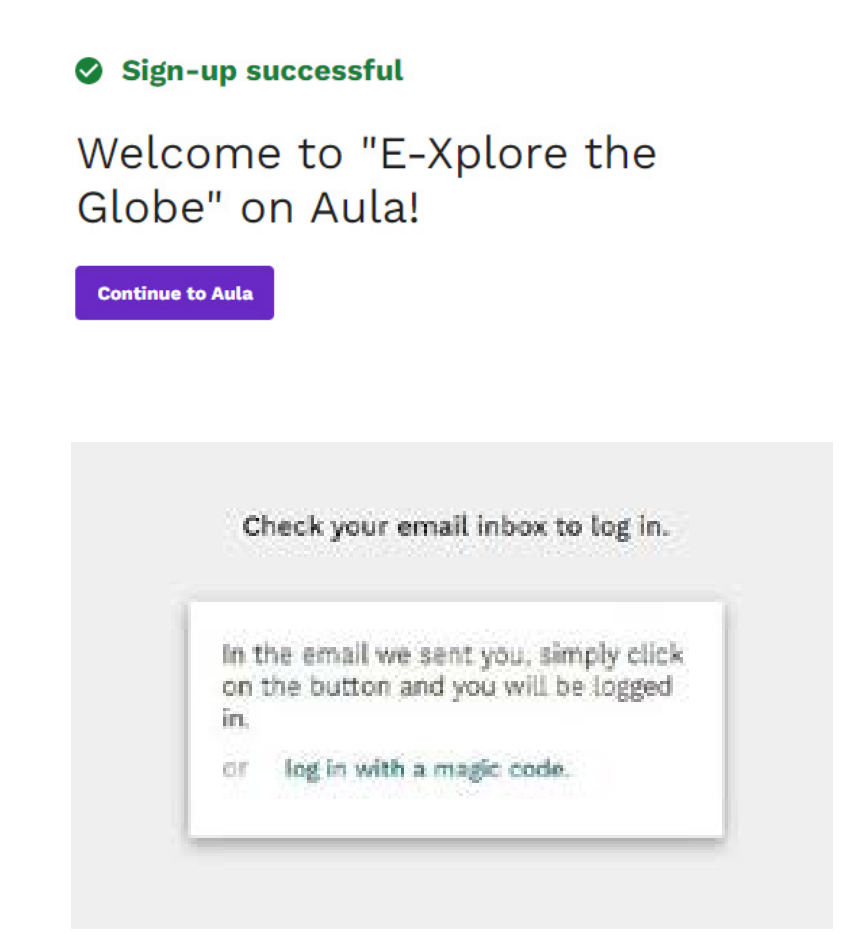

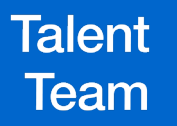

## **E-Xplore The Globe Aula Page**

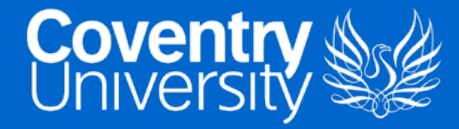

## Welcome to the E-Xplore The Globe Community

The **community** page will be regularly updated with webinar reminders and upcoming events taking place on the project, you can use this page as a discussion forum or to network.

The **journey** page is where E-Xplore The Globe begins. This page contains introductory information and the destinations you can currently visit as part of the tour. Click on the individual countries to build your cultural competencies through a range of activities and resources. Please log in regularly to gain access to new events and exciting destinations.

Thank you for joining E-Xplore The Globe. If you have any questions or queries please email: <a href="mailto:globalexperience@coventry.ac.uk">globalexperience@coventry.ac.uk</a>

For regular updates, please follow or like us on Social Media: Instagram Facebook Twitter LinkedIn

| Community Journey             |    |
|-------------------------------|----|
| Materials Assignment          | ts |
| Materials :                   | +  |
| E-Xplore the Globe            | 8  |
| Which countries can I E-Xplor | 8  |
| Previous Achievements         | Ø  |
| Live Webinars and Networking  | Ø  |
| Certificates & Digital Badges | Ø  |
| LinkedIn Learning             | 8  |
| Spain - 16th-22nd October 20  | 8  |
| France - 23rd-29th October 2  | 8  |
| United Kingdom - 30th Octob   | Ø  |
| Poland - 6th-12th November    | Ø  |
| Germany - 13th-19th Novemb    | Ø  |
| Belgium - 20th-26th Novemb    | 8  |
| Romania - 27th November-1st   | 8  |
|                               |    |